## Instructions for Using Biblionasium

- 1. Log on to the Biblionasium website using your username and password. If you forget your password, let Mrs. Layman know and she will help you.
- 2. Click "My Books" to add books to your bookshelf.
  - a. Search for the book's name in the search bar.
  - b. Add the book to your bookshelf you will need to choose the shelf that it goes on from the drop down menu.
- 3. Click **"Reading Log"** to add books to your reading log and 20 Book Challenge.
  - a. Click the green button that says "Add to my reading log."
  - b. Select a book you added to your bookshelf in step 2.
  - c. Select "I finished this book" and add it to your 20 Book Challenge.
  - d. Click "Save."
- 4. Click "Challenges" to go to your 20 Book Challenge page and write reviews.
  - a. Click the book that you're reviewing.
  - b. Select the "Review It" tab.
  - c. Complete the review! Don't forget to use the outline on our class website to make sure you have all the right information.

Please let Mrs. Layman know if you need any help. Happy reading! ☺